## **Problemen oplossen**

De meeste problemen verhelpt u door de digitale TV-ontvanger te herstarten of de installatie te controleren. Volg de onderstaande instructies om eventuele problemen op te lossen.

#### Opnemen

Met de digitale TV-ontvanger met harddiskrecorder neemt u eenvoudig TV-programma's op. De programma's worden bewaard op de externe harde schijf die u hebt aangesloten via de USB-ingang. Via de opnamelijst kunt u deze opnames archiveren, afspelen, wissen, beveiligen en hernoemen.

| Direct opnemen               | U kijkt naar de zender van waar u meteen wilt opnemen.<br>Druk op 🖲 om de opname te starten.                                                  |
|------------------------------|----------------------------------------------------------------------------------------------------|
| Opnemen uit<br>programmagids | Druk tweemaal op EPG, ga met CH / CH naar<br>de gewenste zender en selecteer met VOL / VOL )<br>naar het gewenste programma. Druk daarna op . |
| Opnamestatus bekijken        | Druk tijdens het opnemen op INFO.                                                                                                    |
|                              | Druk op 🗐.                                                                                                    |
| Opname stoppen               | Druk op 🔲.                                                                                                    |

### Live TV pauzeren

Tijdens een uitzending kunt u een pauze inlassen. U zet het beeld stil en kijkt weer verder wanneer dat uitkomt. U kijkt dan achter de echte uitzending aan.

| Live TV pauzeren              | Druk op (). Het beeld blijft stilstaan en u ziet rechtsboven in beeld hoe lang timeshift loopt. Druk op () om weer verder te kijken. |
|-------------------------------|----------------------------------------------------------------------------------------------------|
| Tijdbalk opvragen             | Druk nogmaals op 🕥 om de tijdbalk op te vragen. Druk op                                                                              |
| Vooruit spoelen               | Druk op 🔇.                                                                                                    |
| Terug spoelen                 | Druk op 🔇.                                                                                                    |
| Terug naar<br>live uitzending | Druk op 🔘 om weer terug te gaan naar de rechtstreekse<br>uitzending.                                                                 |

### Beeldinstellingen

U past de beeldinstellingen aan terwijl u televisie kijkt. Druk, eventueel meerdere malen, op de 💽 van de afstandsbediening tot u de gewenste beeldinstelling ziet.

### Ontvangst optimaliseren

U optimaliseert de ontvangstkwaliteit met de Antenne Wizard.

- Zet uw digitale TV-ontvanger met harddiskrecorder op de zender waarvan u de ontvangst wilt optimaliseren.
- Druk op de AND-toets van de afstandsbediening. U krijgt nu de Antenne Wizard te zien.
- De groene balk naast 'kwaliteit' geeft aan hoe goed de ontvangst van de antenne is. Volg de instructies op het scherm en verplaats de antenne zodat de groene signaalbalk zo ver mogelijk naar rechts uitslaat en deze het hoogste percentage weergeeft. Druk op **ok** (zie figuur 1).

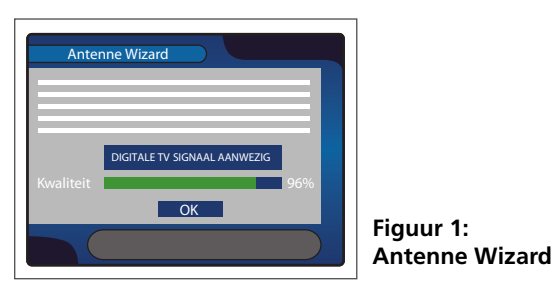

### Afspelen

Alle programma's die u opneemt, komen in de opnamelijst te staan. Vanuit deze lijst kunt u de opnames afspelen.

| Opname afspelen                    | Druk op 🕘 van uw afstandbediening. Blader met de toetsen<br>(CHV / CHA) naar de opname die u wilt afspelen en druk<br>op @. |
|------------------------------------|----------------------------------------------------------------------------------------------------|
| Tijdbalk opvragen                  | Druk tijdens het kijken van de opname op 合 van uw<br>afstandbediening.                                                      |
| Opname met beeld<br>vooruitspoelen | Druk een-, twee-, of driemaal kort op 🕥, druk op \ominus van uw afstandbediening als u weer verder wilt kijken.             |
| Opname met beeld terugspoelen      | Druk een-, twee-, of driemaal kort op 🕥, druk op ⊖ van uw afstandbediening als u weer verder wilt kijken.                   |
| Vertraagd afspelen                 | Druk op 🛈.                                                                                                    |
| Afspelen stoppen                   | Druk op 🔘.                                                                                                    |
|                                    |                                                                                                    |

U heeft vaak de beste ontvangst als u de antenne zo hoog mogelijk bij het raam plaatst.

### Installatie opnieuw uitvoeren

- Druk op **MEND** van de afstandsbediening.
- Selecteer Installatie en druk op ok.
- Selecteer vervolgens de Antenne Wizard en druk op ОК
- Selecteer uw regio en druk op **ok** .
- Zorg voor een optimale antennepositie en druk op **ok**
- De digitale TV-ontvanger met harddiskrecorder zoekt nu de zenders. Druk op **ok** om de installatie op te slaan en af te sluiten.

### Contact

De klantenservice van Online.nl kunt u 24 uur per dag online bereiken via www.online.nl/klantenservice. Mocht u het antwoord op uw vraag niet vinden, dan kunt u bellen met onze klantenservice op 088-0038500 (lokaal tarief). De telefonische klantenservice is bereikbaar van maandag tot en met zaterdag van 9.00 tot 21.00 uur. Houd uw klantnummer bij de hand. Dan kunnen wij u sneller van dienst zijn.

# **Digitale TV**

**Digitale TV-ontvanger** met harddiskrecorder Installatiehandleiding

# Toetsen op de afstandsbediening

- 1. Aan/Uit knop: hiermee schakelt u de digitale TV-ontvanger aan/uit (standby).
- 2. Mute: hiermee schakelt u het geluid aan/uit.
- 3. UHF: hiermee stelt u een UHF-kanaal in.
- 4. Slaapstand: hiermee stelt u een sleep-timer in.
- 5. TV/EXT: hiermee schakelt u de TV-uitgang tussen de digitale TV-ontvanger en de VCR-ingang.
- 6. TV/Radio: hiermee schakelt u tussen de TV- en radiokanalen.
- Cijfertoetsen: hiermee selecteert u direct een kanaal. 7
- 8. EPG (Elektronische Programma Gids): hiermee krijgt u toegang tot de elektronische programmagids.
- 9. Info: hiermee krijgt u informatie van het huidige programma te zien.
- 10. Menu: hiermee gaat u naar het hoofdmenu of naar het voorgaande menu
- 11. Exit: hiermee sluit u elk menu- en pop-upvenster.
- 12. Navigatie toetsen: hiermee navigeert u door het menu, zet u het volume harder of zachter of gaat u een kanaal omhoog of omlaag.
- 13. OK: hiermee krijgt u tijdens het televisiekijken de kanalenlijst te zien en selecteert of bevestigt u een menu-item in een menu.
- 14. Pagina omhoog/omlaag: hiermee schakelt u tussen een volgende of een vorige pagina indien meerdere pagina's beschikbaar zijn.
- 15. **Timer/beeldinstelling**: hiermee geeft u de timerlijst weer of past u uw beeldinstelling aan.

Vorige/volgende kanaal: hiermee schakelt u naar het vorige of volgende kanaal.

- 16. ANT: hiermee start u de Antenne Wizard.
- 17. Favorieten: geen functie.
- 18. Kleuren: hiermee gebruikt u speciale functies in het menu. De blauwe toets wordt gebruikt om meerdere schermen te tonen.
- 19. Weergavelijst: hiermee krijgt u de lijst met opnamen te zien.
- 20. **Ondertiteling**: hiermee krijgt u de meertalen optie voor de ondertiteling te zien (indien beschikbaar).
- 21. Pauze: hiermee schakelt u live pauzeren in. Druk nogmaals op de toets en het programma gaat verder.
- 22. Teletekst: hiermee wordt de digitale teletekstservice getoond.
- 23. Vorige bestand: hiermee wordt het vorige bestand in weergavemodus weeraeaeven
- 24. Volgende bestand: hiermee wordt het volgende bestand in weergavemodus weergegeven.
- 25. Vooruitspoelen: start vooruitspoelen of versnelde weergaven. Instellen van weergave-snelheid.
- 26. Terugspoelen: start terugspoelen wanneer de voortgangsbalk wordt getoond. Start weergave omgekeerd afspelen. Instellen van weergavesnelheid omgekeerd afspelen.
- 27. Opname: start een opname.
- Weergave: geeft de voortgang van het afspelen aan wanneer 28. geen voortgangsbalk wordt getoond. Start weergave op normale snelheid. Start normale weergave na afwijkende weergave snelheid.
- 29. Stop: stopt live pauzeren, afspelen of opname.

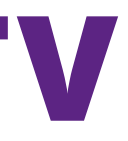

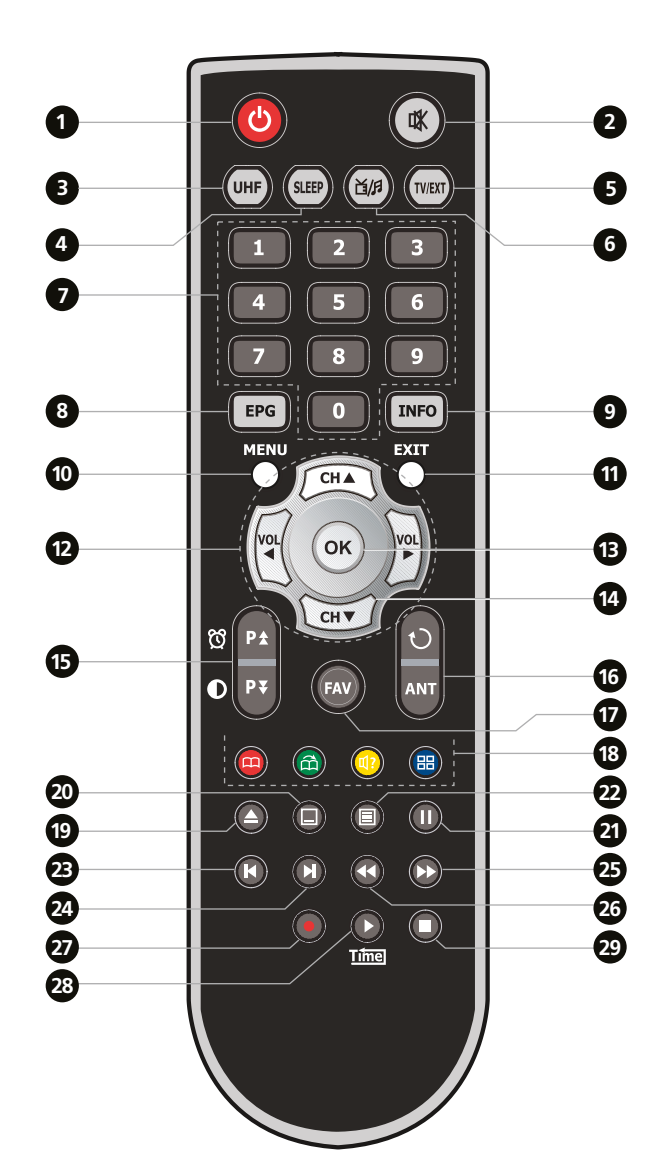

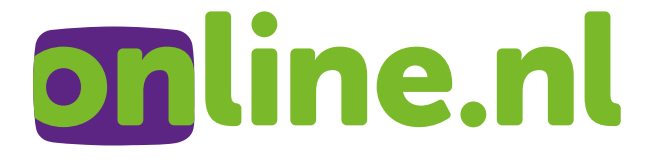

# Smartcard

Aan de voorkant van de digitale TV-ontvanger met harddiskrecorder zit de Smartcard die reeds is geactiveerd. Na het aansluiten van de digitale TV-ontvanger met harddiskrecorder kunt u direct genieten van uw digitale TV. Hiernaast staat stap-voor-stap uitgelegd hoe u dit het beste kunt doen.

# Stap 1

## Aansluiten digitale TV-ontvanger met Externe Harddisk

- Sluit de antenne aan op aansluitpunt [ANT IN\_1] van de digitale TV-ontvanger. Plaats de antenne voor de beste ontvangstkwaliteit zo dicht en hoog mogelijk bij een raam. Zet de antenne neer met het voetje.
- Sluit de doorluskabel aan op aansluitpunt [LOOP OUT\_1] en [ANT IN\_2] van de digitale TV-ontvanger. Sluit de meegeleverde SCART-kabel aan op de SCART-poort van uw TV en op de onderste SCART-poort [TV] van de digitale TV-ontvanger. Plaats de batterijen in de afstandsbediening. Sluit uw externe harddisk aan via de USB poort aan de voor- of achterzijde van de digitale TV-ontvanger met de bijgeleverd USB-kabel. Zet uw TV aan. Steek de stekker van de digitale TV-ontvanger in het stop-contact. De digitale TV-ontvanger gaat automatisch aan. Als deze niet aangaat, druk dan op de aan-/uitknop van de digitale TV-ontvanger of op de aan-/uitknop op uw afstandsbediening.

# Zenders installeren

Stap 2

- Nadat de digitale TV-ontvanger met harddiskrecorder voor de eerste keer aan gaat, komt u automatisch in het installatiemenu.
- Blader met CHT / CHA naar uw regio en druk op OK (zie scherm 1).
- Volg de instructies op het scherm. De groene balk naast 'Kwaliteit' geeft aan hoe goed de ontvangst van het digitale signaal is. Verplaats de antenne naar de plek waar de groene balk het verst uitslaat en druk op OK (zie scherm 2).
- De digitale TV-ontvanger met harddiskrecorder gaat nu automatisch alle zenders zoeken en plaatst ze in een vaste volgorde.\* Volg de instructies op het scherm en druk op OK om de installatie op te slaan en af te sluiten (zie scherm 3).

De zenders zijn geïnstalleerd.

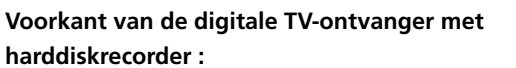

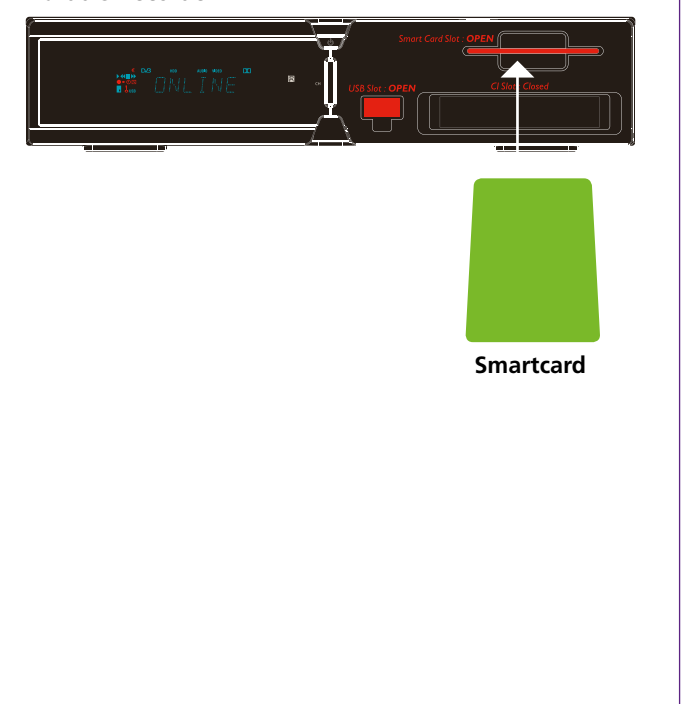

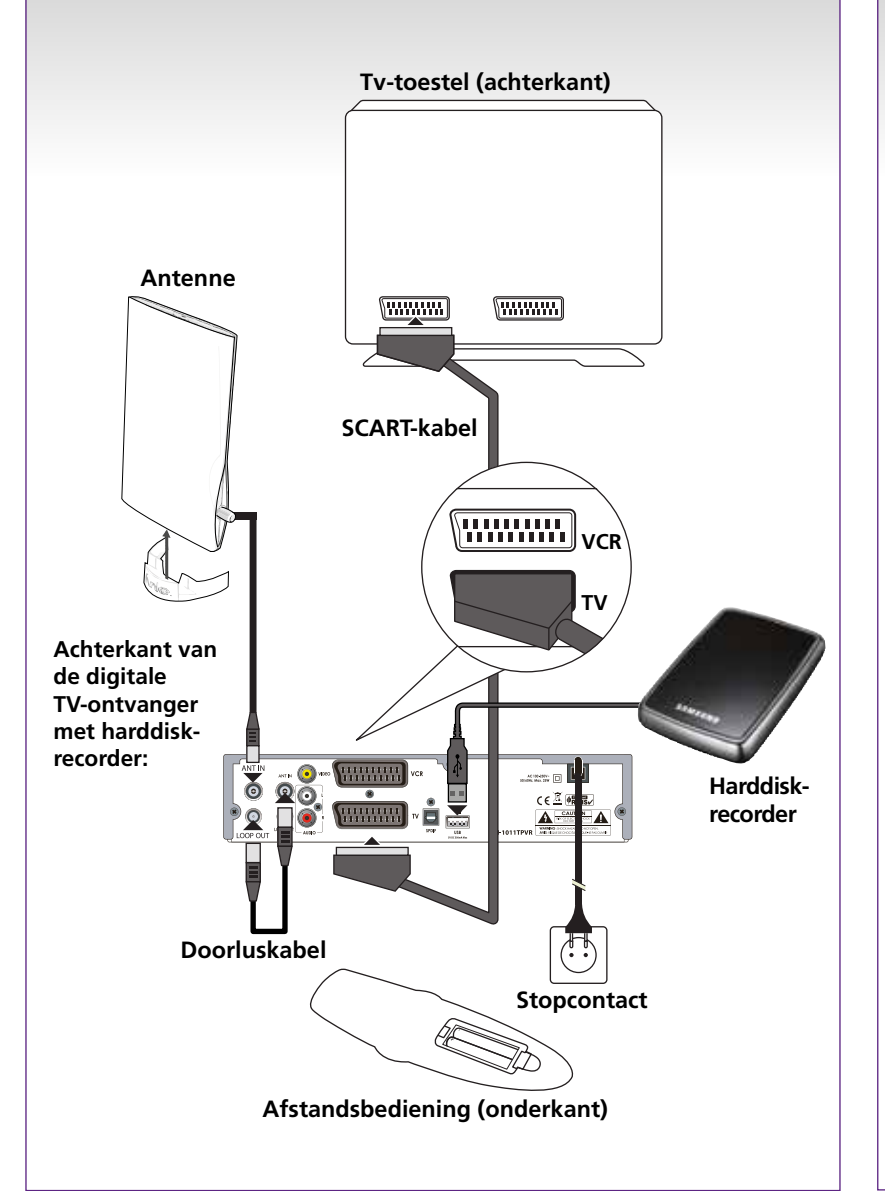

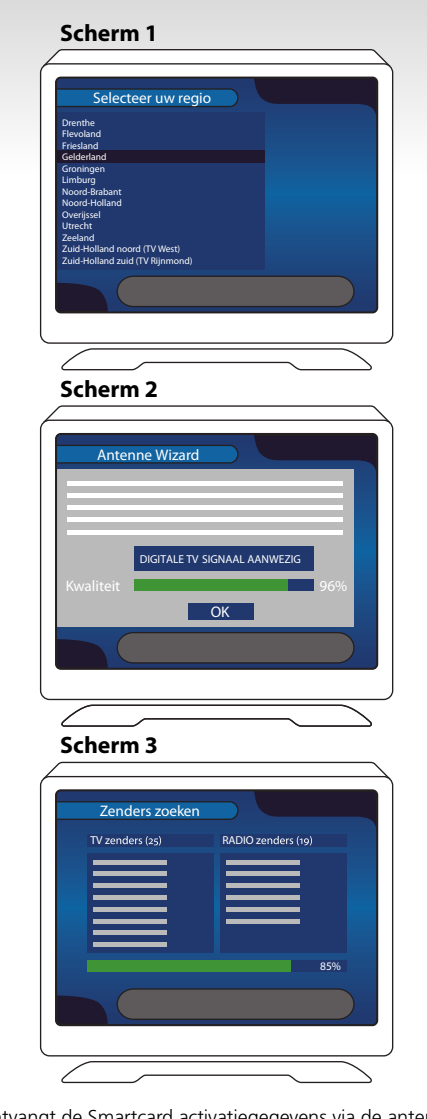

\* Na de installatie ontvangt de Smartcard activatiegegevens via de antenne. Het kan daarom soms nog ongeveer 30 minuten duren voordat u alle zenders ontvangt. Nederland 1, 2 en 3 en de regionale zender ontvangt u altijd, dus ook zonder Smartcard (activatie).

# Stap 3

## Dagelijks gebruik

• Lees de uitgebreide handleiding voor uitleg en de mogelijkheden van de digitale TV-ontvanger met harddiskrecorder.

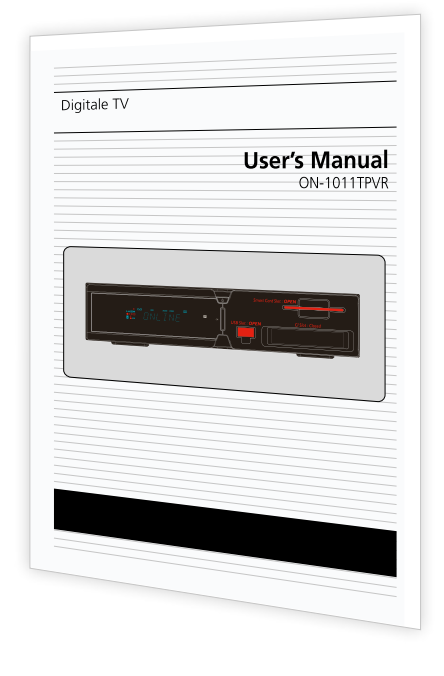

Handleiding